# 欢迎使用江西省基础教 育课题研究平台

县 级 审 核 人 员 操 作 手 册

南昌大学

| 目 录                     |                        |
|-------------------------|------------------------|
| 第一章 前言                  |                        |
| 1.1 系统标识                | 2                      |
| 1.2 手册目的                |                        |
| 1.3 如何使用本于册<br>1.4 本书约定 | 错误:木定义书签。<br>错误:未定义书签。 |
| 1.5 系统适用范围              | 错误!未定义书签。              |
| 1.6 环境配置<br>1.7 安全与许可   | 2                      |
| 1.8 技术支持                |                        |
| 第二章 平台简介                |                        |
| 系统主要流程                  |                        |
| 2.1 登录界面                | 4                      |
| 2.2 界面导航                | 6                      |
| 2.3 模块说明                | 7                      |

# 第一章 前言

# 1.1 系统标识

| 系统名称: | 江西省基础教育课题研究平台 |
|-------|---------------|
| 系统简称: |               |
| 当前版本: | V2. 0         |
| 完成日期: |               |
| 开发商:  | 南昌大学          |

# 1.2 手册目的

《江西省基础教育课题研究平台审核人员操作手册》将向用户介绍江西省基础教育课题研究平台,并帮助用户更加合理方便地使用该软件;本手册将帮助您 学会如何使用该系统的各种功能,并为您提供系统使用中遇到问题的解决办法以 及获取资源与帮助的渠道。

### 1.3 环境配置

推荐配置:

| 客户端 | 软件配置: Windows7 IE8.0                                     |
|-----|----------------------------------------------------------|
|     | 硬件配置: Pentium(R) Dual-Core CPU E6700@ 3.20GHz、Mem 3.21GB |
| 浏览器 | IE9 以上、谷歌、火狐                                             |
|     | 若出现按钮无法点击或页面排列有问题,应该是浏览器版本太低,建议更换谷                       |
|     | 歌浏览器                                                     |

### 1.4 安全与许可

本系统版权归南昌大学所有,禁止其他非法拷贝。

### 1.5 技术支持

如遇系统故障或操作疑问,可联系南昌大学。

# 第二章 平台简介

为加强课题的规范性管理,实时了解全省各区域各级课题研究的进展情况,便于针对、 高效地指导全省课题研究工作,提升全省课题研究水平,及时发现并着力打造优势科研成果, 江西省教育厅决定建设江西省基础教育课题研究平台。

打开浏览器,输入网址可以进入系统主界面,本平台在页面设计的风格、界面布局上简 单易懂,操作极易上手。

# 系统主要流程

| 步骤  | 操作                         | 备注                    |
|-----|----------------------------|-----------------------|
| 第一步 | 教师在线填写立项/结题申请资料。(提交审核之前要对立 | 资料填写,资料上传,被驳回后不允许修改提  |
|     | 项中必须填写的各项内容进行校验,不能存在有些项目内  | 交                     |
|     | 容为空)                       |                       |
| 第二步 | 学校管理员审核教师提交的立项/结题申请,学校审批是  | 拍照上传盖章图片,提交(批量)、驳回、查看 |
|     | 村小/中心小学,由县审批人员设置           | 导出立项汇总表、查看教师及提交立项信息   |
| 第三步 | 县区级管理员审核学校提交的立项/结题申请       | 拍照上传盖章图片,提交(批量)、驳回、查看 |
|     |                            | 导出立项汇总表、查看学校、教师及提交立项  |
|     |                            | 信息、设置学校审批权限及新增、修改、删除  |
|     |                            | 中心小学所属村小信息            |

| 第四步  | 市级管理员审核县区级提交的立项/结题申请       | 拍照上传盖章图片,提交(批量)、驳回、查看 |
|------|----------------------------|-----------------------|
|      |                            | 导出立项汇总表、查看县区、学校、教师及提  |
|      |                            | 交立项信息                 |
| 第五步  | 省级省级管理员对专家进行分组分课题(一个课题三个   | 拍照上传盖章图片              |
|      | 专家评分)                      |                       |
| 第六步  | 省级专家对市级、省管县、省直单位提交的立项/结项进  | 查看活页、评语打分,拍照上传盖章图片    |
|      | 行网上评审打分(一个课题三个专家评分系统取平均分)  |                       |
| 第七步  | 省级管理员课题立项评审,设定立项分数值;给出立项/结 | 根据分数值给出结果,整个流程就申请立项成  |
|      | 项编号                        | 功,查看所有市级提交立项信息\打印立项汇总 |
|      |                            | 表, 按地区、学科             |
| 第八步  | 短信通知立项通过的教师填写开题报告          | 短信通知                  |
| 第九步  | 立项通过教师填写开题报告               | 提交                    |
| 第十步  | 校审批人员提交开题报告                | 拍照上传盖章图片              |
| 第十一步 | 立项通过教师填写中期报告               | 提交                    |
| 第十二步 | 校审批人员提交中题报告                | 拍照上传盖章图片              |

# 2.1 登录界面

用户输入: http://jyt.jiangxi.gov.cn/col/col30395/index.html,点击网上课题申报,进入江 西省基础教育课题研究平台。

| 单位概况 政                                                                                                    | 女务公开                                                                                                    | 政策导航 支部之声                                                                                                    | 课程;                                                                                                    | 改革 网上课题申报                                                                                                    |
|----------------------------------------------------------------------------------------------------|----------------------------------------------------------------------------------------------------|----------------------------------------------------------------------------------------------------|----------------------------------------------------------------------------------------------------|----------------------------------------------------------------------------------------------------|
|                                                                                                    |                                                                                                    | <u>教育教研信息</u>                                                                                                    | 更多>>                                                                                                    | 文件通知 更多>>                                                                                                    |
| 定立     定立     定立     定立     定立     定立     定立     定立     定立     定立     定立     定立     定立     定立     定立     定立     定立     定立     定立     定立     定立     定立     定立     定立     定立     定立     定立     定立     定立     定立     定立     定立     定立     定立     定立     定立     定立     で     に     定立     に     定立     に     定立     に     に     た     に     た      に     た     に     た      に     た      に     た      に     に     た      た      に      た      に      た      た      に      た      に      た      た      に      た      に      た      に      た      た      に      た      に      た      に      た      た      に      た      に      た      に      た      た      に      た      た   た        た   た   た   た   た     た   た   た | 更多>><br>04-27                                                                                            | 當熱研室召开"两学一般"学习教育幼员部署会议<br>汤等商总督学家入大规範研报导教研工作<br>关于"2016年金省中小学优秀教学课例展示交流<br>亲近建堂 研究教学<br>兴国县高兴福中心小学来简直开展"研学院行"活动<br>汤等商总学学天文学。全面调研指导教研工作<br>含約有科学"十三五"规划提展"如儿园包信性常对<br>汤等商家入红台港红松小儿园明相指导教研工作<br>全省教研工作合议在商昌召开<br>"四法"者风势堪属"榆准都扶缓人心 | 2016-05-12<br>2016-04-25<br>2016-04-20<br>2016-04-14<br>2016-04-12<br>2016-04-11<br>2016-04-11<br>2016-04-11<br>2016-03-29<br>2016-03-24<br>2016-03-24 | 关于"2016年全省中小学优秀教学课例展示交流<br>动"有关事项的计方面 04-28<br>以于做好2016年全省基础教育研究课题立项申报<br>作初通知 04-18<br>求正求需求买茶着 做好工面的真教研 04-05<br>关于印发(工面给教育厅教学教材研究盒2016年<br>作更多的治趣和 03-31<br>关于开展2016年全省中小学优秀教学课则展示交<br>运动指通知 03-24<br>关于码外2016年全省教研工作整2015年全省中小<br>(幼儿园)优秀谱例03-03<br>关于存填系电话等置建设书递重深的消通 0 |
|                                                                                                    | 04-27<br>04-19<br>04-12<br>03-23<br>03-14<br>03-14<br>02-29<br>02-29<br>01-29<br>01-29<br>01-29<br>01-29 | 给训袋源<br>学员反思点面之十二:我为什么高他们达远<br>学员反思点面之十二:让教育局上感的服务<br>学员反思点面之力:错彩的讲座,行动的指筒<br>学员反思点面之力:错彩的讲座,行动的指筒<br>学员反思点面之力:载写是他的艺术<br>学员反思点面之七:2015年正百省小学特级教师、学                                                                               | 更多>><br>2016-01-25<br>2016-01-25<br>2016-01-25<br>2016-01-25<br>2016-01-25<br>2016-01-25                                                               | 04<br>关于公布"2015年全省中小学(幼儿园)优秀前<br>建附现场展示交流运动"01-13<br>关于般校2015年下半年辽西省基础教育课题组织<br>作的通知 11-12                                                                                                    |

# 江西省基础教育课题研究云平台

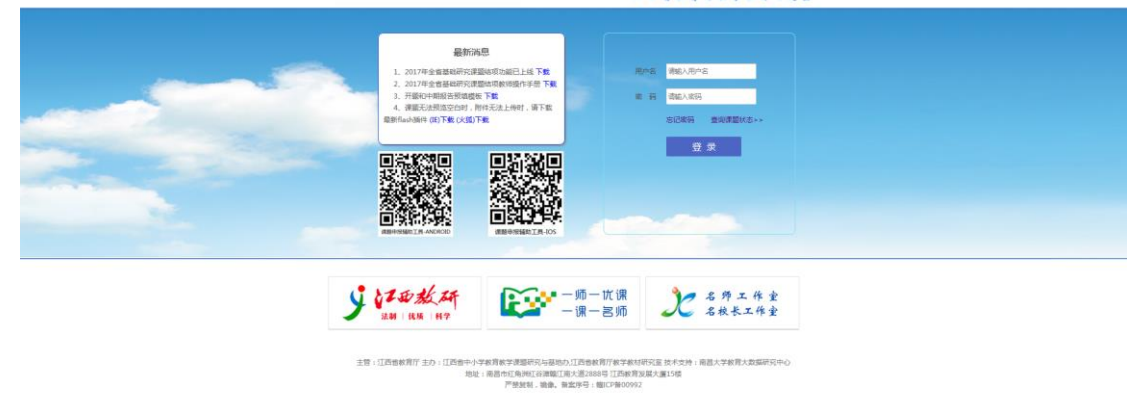

# 2.1.1登录

县级审核人员的用户名、密码都是由管理员分配,不得自行申请。

审核人员输入正确的【用户名】、【密码】; 三次密码输入错误才会弹出【验证码】, 后即可进入系统主界面, 如下图所示:

| 江西省基础教育课题    | 研究云平台                                         |      | 技术波测QQ:3111522632<br>TEL:13803546879<br>谭融交流QQ群639803386 | <b>介</b><br>系统首页 | <b>17</b><br>物改变码 | <b>()</b><br>退出      |
|--------------|-----------------------------------------------|------|----------------------------------------------------------|------------------|-------------------|----------------------|
| 欢迎您! 东湖区 东湖区 |                                               |      |                                                          |                  | 当前时间              | :2018-04-04 09:11:10 |
| 课题项目管理       | @ 公告通知                                        | 更多 へ | <ul> <li>(中) 须知</li> </ul>                               |                  |                   |                      |
| 待审核的立项申请     | 关于去年立项老师提交开题和中期报告的通知                          |      | 县审核人员操作说明:<br>1、允许对所管县区的学校进行新增、修改                        |                  |                   |                      |
| 我管理的立项课题     | 2016年江西香品·城家育研究课题立项评审<br>关于做好2017年全省基础教育研究课题立 |      | <ol> <li>2、対所管辖学校设置审批权限,默认为本校,修改后可统一由中心学校审批</li> </ol>   |                  |                   |                      |
| 待审核的结项课题     |                                               |      |                                                          |                  |                   |                      |
| 我管理的结项课题     |                                               |      |                                                          |                  |                   |                      |
| 报告           |                                               |      |                                                          |                  |                   |                      |
| 统计导出         |                                               |      |                                                          |                  |                   |                      |
| 系统设置         |                                               |      |                                                          |                  |                   |                      |
| 个人中心         |                                               |      |                                                          |                  |                   |                      |
|              | 1                                             |      |                                                          |                  |                   |                      |
|              |                                               |      |                                                          |                  |                   |                      |
|              |                                               |      |                                                          |                  |                   |                      |
|              |                                               |      |                                                          |                  |                   |                      |
|              |                                               |      |                                                          |                  |                   |                      |
|              |                                               |      |                                                          |                  |                   |                      |
|              |                                               |      |                                                          |                  |                   |                      |
|              |                                               |      |                                                          |                  |                   |                      |
|              |                                               |      |                                                          |                  |                   |                      |
|              |                                               |      |                                                          |                  |                   |                      |

# 2.2 界面导航

审核人员登录平台主要包括【课题项目管理】、【报告】、【统计导出】、【系统设置】、 【个人中心】等五个模块,如下图所示:

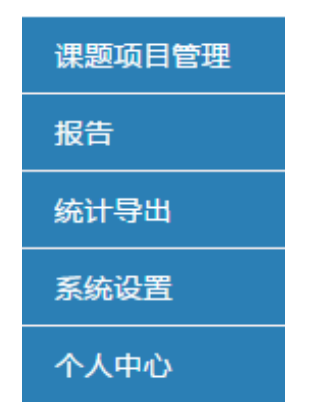

# 2.3 模块说明

#### 2. 3. 1个人中心

| 个人资料  |       |          |
|-------|-------|----------|
|       |       | 个人详细资料   |
| 账号:   | sjtxx | *账号不可修改  |
| 姓名:   | 绳金塔小学 | *姓名不可修改  |
| 手机号:  |       | *只可修改手机号 |
| 所属地区: | 江西省   |          |
| 保存    |       |          |

#### 2. 3. 2 系统设置

学校、县、市及省审核人员可将申报书上有关审核意见的那页打印出来,并盖上同意 立项和不同意立项印章,下图有个省教研室的模板,请参考。将盖好章的图片用相机或手机 拍照导入进电脑。

操作步骤:

一、选择年份:如 2020年

二、选择课题类别:平台课题分为立项与结项课题,按照申请课题选择分类,立项与 结项课题审核图片各不相同。

三、点击【上传图片】按钮,从电脑上选择同意签名图片, 图片会自动上传,如 果审批人员点提交,就会自动把同意这张图片放进申报书中。

四、点击【上传图片】按钮,从电脑上选择<mark>不同意签名图片,</mark>图片会自动上传, 如果审批人员点驳回,就会自动把这张不同意图片放进申报书中。

| 保存                   | 图片上传                                                                                               |                                         |
|----------------------|----------------------------------------------------------------------------------------------------|-----------------------------------------|
| 青选择年份: 20:<br>同意签名图  | 221 年 ● (当前年份:2021 年) 课题类别:<br>第选择类別 ● 注: 第选择对应课题类别,上传布绘图片展现在对应课题预览中                               | 同意并非知意见                                 |
| 不同意签名图               | ▶<br>▶<br>●<br>上佈不同意签名                                                                             | 备注:清审结人员参照偏款研室的盖置傅板上传题<br>片,负责人允许手签或差重。 |
| 保存                   |                                                                                                    |                                         |
| 审批前请先上传同<br>或两个课题 但以 | )意和不同意而张签名盖章图片,如果驳回课题,系统会选择不同意的图片;如果提交上一级审核,系统会选择同意的图片,为什么要传不同意:<br>后如果会领提交多了,也要要学校进行学长,把不会相类题识问时被 | 的图片,因为我们这课题平台是长期的每年都有的,可能今年学校只有一个       |

#### 2.3.3 统计导出

此功能可以将审批权限下的所有课题进行汇总,导出 EXCEL《基础教育研究立项课题 一览表》

可按: 学科分类、课题状态、年份进行筛选, 默认就是导出本年该审批人员管理的所 有课题

| -  | 异出 🗌  | 课题统计列表       |                        |          |    |                             |          |     |                    |             |             |  |  |  |
|----|-------|--------------|------------------------|----------|----|-----------------------------|----------|-----|--------------------|-------------|-------------|--|--|--|
| ſ  | 学科分类: | 所有           | T                      | 课题状态:    | 所有 | •                           |          | 年份: | 2016               |             |             |  |  |  |
|    |       | <u>इ</u> .स. |                        |          |    |                             |          |     |                    |             |             |  |  |  |
| 地市 | ī 学科  | 代码           | 课题                     | 名称       |    | 姓名                          | 所在单位     |     | 课题参与人员             | 立项编号 联系电    |             |  |  |  |
| 南昌 | 生物    | SW           | 生物实验教学优化               |          |    | 小明                          | 南昌市绳金塔小学 | đ   | 、明,蔡锦,罗灵,          |             | 13696625422 |  |  |  |
| 南昌 | 数学    | SX           | 数学教学的户外化               | 数学教学的户外化 |    |                             |          |     | 南昌市绳金塔小学 小林,李丹,张浩, |             |             |  |  |  |
| 南昌 | 语文    | YW           | sfsdfsdfsdfsdfsdfsfsdf |          | hp | 南昌市绳金塔小学 hp,sdfsdfsdf,ffff, |          |     |                    | 15879125831 |             |  |  |  |
| 南昌 | 语文    | YW           | *****************      |          |    |                             | 南昌市绳金塔小学 |     | 13433333333        |             |             |  |  |  |
| 南昌 | 语文    | YW           | 法规的规定发给                |          |    | 徐凡 fsfds, 1397              |          |     |                    |             |             |  |  |  |
|    |       |              |                        |          |    |                             |          |     |                    | 1/1 页第-     | -页1 最后——页   |  |  |  |

# 2.3.4系统首页

1、系统首页分为:通知通告、学习交流版块。

(1) 通知通告:在这里查看教育厅所发布的相关的通知通告信息。

(2) 学习交流:下载和查看系统上传的相关文档。

#### 2.3.5课题项目管理

#### 2. 3. 5. 1 待审核的立项申请

老师提交立项申请后,审核人员进来后,就可以看到自己所管辖的立项申请,例:学校 审核人员进入,可进入菜单中的【待审核的立项申请】中查看,此时的状态已变为:已提交, 待校级审批中。

审批过程:老师提交>>校级审批>>县级审批>>市级审批>>省级专家打分>>省级审批>> 申请成功。

#### 江西省基础教育课题研究平台审核人员操作手册

| 江西省基础教育课题研究云平台 |    |      |        |     |   |  |     |      | 技术咨询QQ:3111522632<br>TEL:13803546879<br>课题交流QQ群:639803386 |       |    | f<br>系统首页 | <b>修改</b> 密码 | <b>回</b><br>退出 |       |     |       |             |            |
|----------------|----|------|--------|-----|---|--|-----|------|-----------------------------------------------------------|-------|----|-----------|--------------|----------------|-------|-----|-------|-------------|------------|
| 欢迎您! 东湖区 东湖区   |    |      |        |     |   |  |     |      |                                                           |       |    |           |              |                |       |     | 当前时   | 同:2018-04-0 | 4 09:31:52 |
| 课题项目管理         | 22 | 量提交  |        |     |   |  |     |      | 我的管理                                                      | 里课题列表 |    |           |              |                |       |     |       |             |            |
| 待审核的立项申请       |    | 课题名称 |        |     |   |  |     | 学科   | 分类 所有                                                     | •     |    |           | 负责人:         |                |       |     |       |             |            |
| 我管理的立项课题       |    | 年份   | 2018 - |     |   |  | 查找  | ]    |                                                           |       |    |           |              |                |       |     |       |             |            |
| 待审核的结项课题       | 选择 |      |        | 课题名 | 称 |  | 负责人 | 学科分类 | 研究起                                                       | 2日期 4 | 年份 | 状态        | 学校评分         | 長评分            | 市评分↓↑ | 曾评分 | 课题    | 研究操作        |            |
| 我管理的结项课题       |    |      |        |     |   |  |     |      |                                                           |       |    |           |              |                |       |     | 1/0 ] | 瓦第一页1 最后    | 一页         |
| 报告             |    |      |        |     |   |  |     |      |                                                           |       |    |           |              |                |       |     |       |             |            |
| 统计导出           |    |      |        |     |   |  |     |      |                                                           |       |    |           |              |                |       |     |       |             |            |
| 系统设置           |    |      |        |     |   |  |     |      |                                                           |       |    |           |              |                |       |     |       |             |            |
| 个人中心           |    |      |        |     |   |  |     |      |                                                           |       |    |           |              |                |       |     |       |             |            |
|                |    |      |        |     |   |  |     |      |                                                           |       |    |           |              |                |       |     |       |             |            |
|                |    |      |        |     |   |  |     |      |                                                           |       |    |           |              |                |       |     |       |             |            |
|                |    |      |        |     |   |  |     |      |                                                           |       |    |           |              |                |       |     |       |             |            |
|                |    |      |        |     |   |  |     |      |                                                           |       |    |           |              |                |       |     |       |             |            |
|                |    |      |        |     |   |  |     |      |                                                           |       |    |           |              |                |       |     |       |             |            |
|                |    |      |        |     |   |  |     |      |                                                           |       |    |           |              |                |       |     |       |             |            |
|                |    |      |        |     |   |  |     |      |                                                           |       |    |           |              |                |       |     |       |             |            |
|                |    |      |        |     |   |  |     |      |                                                           |       |    |           |              |                |       |     |       |             |            |
|                |    |      |        |     |   |  |     |      |                                                           |       |    |           |              |                |       |     |       |             |            |

预览---查看申报书内容

| 预览     |                      | × |
|--------|----------------------|---|
|        | A 1 / 11 ► 11 ► 20 A |   |
|        | 课题编号:                |   |
| 江西省中   | 中小学教育教学研究课题          |   |
|        | 申报书                  |   |
| 田原たむ   |                      |   |
|        | sfsdfsdfsdfsdfsdfsdf |   |
| 学科分类 _ | 语文                   |   |
|        | ha                   | · |

#### 附件: 查看附件上传的内容

| 返回上一级                                       | 附件列表 |    |            |           |
|---------------------------------------------|------|----|------------|-----------|
| 文件名                                         |      | 预览 | 上传时间       | 操作        |
| dddcobbcasaaaaaaaaaaaaaaaaaaaaaaaaaaaaaaaaa |      |    | 2016-05-03 | <u>下载</u> |
| 555                                         |      |    | 2016-05-03 | 下數        |

操作步骤:

1、立项状态已变为:已提交,待县级审批中,审核人员点击【评价】按钮后,进入下页面。

| 评分: | 85 |
|-----|----|
| 评价: | 通过 |
|     |    |

2、输入评分及评语,点击【保存】,系统提示保存成功。

| 172.16.1.104 上的网页显示: |    | × |
|----------------------|----|---|
| 保存成功!                |    |   |
|                      | 确定 |   |

3、审核人员的评分和评语就会出现在评价列表中。

| 课题词 | 平分   |    |   |    |           |                       | ×        |
|-----|------|----|---|----|-----------|-----------------------|----------|
|     | 评分:  |    |   |    |           |                       |          |
|     | 评价:  |    |   |    |           |                       | <i>i</i> |
| 保存  | · 返回 |    |   |    |           |                       |          |
| 评分  |      | 评价 | i | 等级 | 评价人       | 评价时间                  | 操作       |
| 85  | 通过   |    |   | 学校 | 绳金塔<br>小学 | 2016/6/23<br>10:59:58 | 修改       |

4、点击【返回上一级】,评分就已经输入成功。

| ŧ  | 批量提交 我的管理课题列表              |      |      |        |                   |           |            |     |       |     |        |                |  |
|----|----------------------------|------|------|--------|-------------------|-----------|------------|-----|-------|-----|--------|----------------|--|
|    | 课题名称                       |      |      |        |                   | 学科分类 所有 ・ |            |     |       |     | 负责人:   |                |  |
|    | 年份                         | 2016 |      |        | 童找                | 查找        |            |     |       |     |        |                |  |
| 选择 | 译 课题名称 负责人 学               |      | 学科分类 | 研究起讫日期 | 年份                | 状态        | 学校评分       | 县评分 | 市评分↓↑ | 省评分 | 课题研究操作 |                |  |
|    | sfsdfsdfsdfsdfsdfsdfsdfsdf |      |      | 语文     | 2016年05月-2016年06月 | 2016      | 已提交,待校级审批中 | 85  | 0     | 0   | 0      | 附件 预览 评分 提交 驳回 |  |

5、点击【提交】,即可完成审核。【批量提交】:如果有多个课题需要同时审批,可以重复上面的评分操作,在列表中勾要提交的立项,可以全部提交。

| _             |                            |           |     |      |                   |         |            |    |     |       |      |                |  |
|---------------|----------------------------|-----------|-----|------|-------------------|---------|------------|----|-----|-------|------|----------------|--|
| 批量提文 我的管理课题列表 |                            |           |     |      |                   |         |            |    |     |       |      |                |  |
|               |                            |           |     |      |                   |         |            |    |     |       |      |                |  |
|               | 课题名称                       | 课题名称:     |     |      |                   | 学科分类 所有 |            | •  |     |       | 负责人: |                |  |
|               |                            |           |     |      |                   |         |            |    |     |       |      |                |  |
|               | 年份                         | 年份 2016 • |     | 查找   | 查找                |         |            |    |     |       |      |                |  |
|               |                            |           |     |      |                   |         |            |    |     |       |      |                |  |
| 选择            | 课题名称    负责                 |           | 负责人 | 学科分类 | 4分类 研究起讫日期        |         | 年份 状态      |    | 县评分 | 市评分↓↑ | 省评分  | 课题研究操作         |  |
|               | sfsdfsdfsdfsdfsdfsdfsdfsdf |           |     | 语文   | 2016年05月-2016年06月 | 2016    | 已提交,待校级审批中 | 85 | 0   | 0     | 0    | 附件 预览 评分 提交 驳回 |  |

此时学校上传同意图片会自动填写进申报书相对应审批意见中,可进【我管理的立项课题】预览中进行查看。

如:

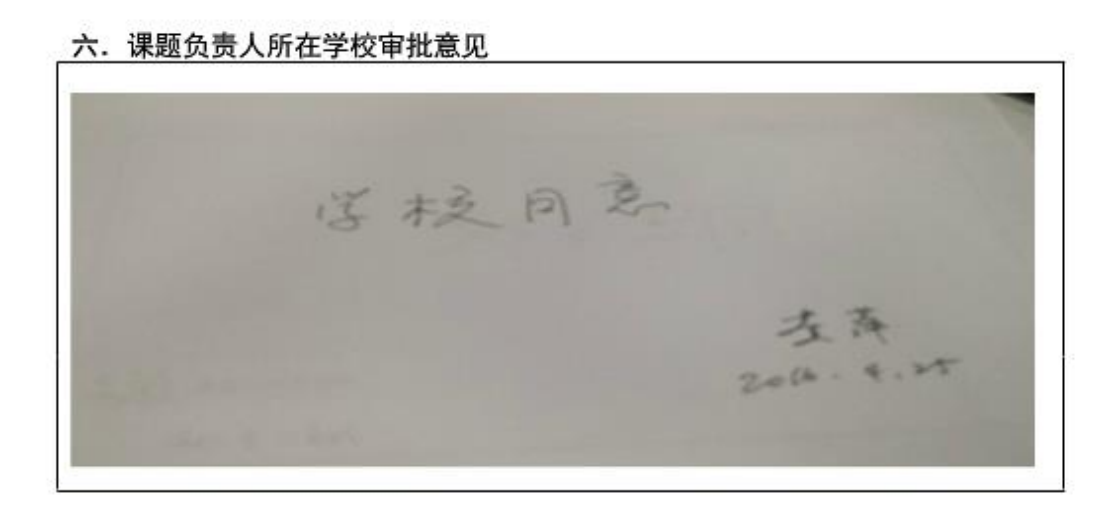

6、如果立项申报不通过,可点击【驳回】按钮,系统将提示,如下操作。确定后,将 打回到老师名下。此时学校上传不同意图片会自动填写进申报书相对应审批意见中,可进【我 管理的课题项目】预览中进行查看。

#### 2. 3. 5. 2 待审核的结项申请

老师提交结项申请后,审核人员进来后,就可以看到自己所管辖的结项申请,例:学校 审核人员进入,可进入菜单中的【待审核的结项课题】中查看,此时的状态已变为:已提交, 待校级审批中。

审批过程:老师提交>>校级审批>>县级审批>>市级审批>>省级专家打分>>省级审批>> 申请成功。

| 课题项目管理    | 我  | 批量提交       |     |      |              |       |      | 我的管理课题列表   |      |     |       |     |                |
|-----------|----|------------|-----|------|--------------|-------|------|------------|------|-----|-------|-----|----------------|
| 待审核的立项申请  |    | 课题名称:      |     |      |              |       | 学    | 料分类 所有 ▼   |      | 负责  | U.    |     |                |
| 待我审核的变更列表 |    | 年份 2017 -  |     |      |              | 查找    |      |            |      |     |       |     |                |
| 我管理的立项课题  | 选择 | 课题名称       | 负责人 | 学科分类 | 研究起讫         | 日期    | 年份   | 状态         | 学校评分 | 县评分 | 市评分↓↑ | 省评分 | 课题研究操作         |
| 待审核的结项课题  |    | 关于学生兴趣小组问题 | CS  | 美术   | 2017年10月-201 | 8年01月 | 2017 | 已提交,待校级审批中 | 0    | 0   | 0     | 0   | 附件 预览 评分 提交 驳回 |
| 我管理的结项课题  |    |            |     |      |              |       |      |            |      |     |       |     | 1/0 页第一页1 最后一页 |
| 我审核的变更列表  | U  |            |     |      |              |       |      |            |      |     |       |     |                |

×

预览---查看申报书内容

预览

| III II II II II II III III III III III |                           |      |
|----------------------------------------|---------------------------|------|
| 江西省基<br>结                              | ·础教育研究课题研究成果<br>项 报 告 书   | ▲ uu |
| 课题名称                                   | 怎样才能跳得高                   |      |
| 课题立项编号                                 |                           |      |
| 课题类别                                   | 体育                        |      |
| 课题负责人                                  | 测试用户 3                    |      |
|                                        | <b>本存在把带开口</b> — 本目主要潮休世日 | •    |

附件: 查看附件上传的内容

| 透回上 <b>一</b> 级                          | 附件列表 |    |            |    |
|-----------------------------------------|------|----|------------|----|
| 文件名                                     |      | 预览 | 上传时间       | 操作 |
| ddddodddddddddddddddddddddddddddddddddd |      |    | 2016-05-03 | 下载 |
| 556                                     |      |    | 2016-05-03 | 下载 |

操作步骤:

1、结项状态已变为:已提交,待校级审批中,审核人员点击【评价】按钮后,进入下页面。

| 评分: | 85 |  |
|-----|----|--|
| 评价: | 通过 |  |

3、输入评分及评语,点击【保存】,系统提示保存成功。

172.16.1.104 上的网页显示: × 保存成功! 确定

3、学校审核人员的评分和评语就会出现在评价列表中。

| 课题词 | 平分  |    |   |    |           |                       | ×  |
|-----|-----|----|---|----|-----------|-----------------------|----|
|     | 评分: |    |   |    |           |                       |    |
|     | 评价: |    |   |    |           |                       | 1  |
| 保存  | 返回  |    |   |    |           |                       |    |
| 评分  |     | 评价 | i | 等级 | 评价人       | 评价时间                  | 操作 |
| 85  | 通过  |    |   | 学校 | 绳金塔<br>小学 | 2016/6/23<br>10:59:58 | 修改 |

#### 4、点击【返回上一级】,评分就已经输入成功。

| 江西省基础教育课题    | 技术咨询QQ:3111522632<br>TEL:13803546879 前後音页 修改密码 退出          |                                   |
|--------------|------------------------------------------------------------|-----------------------------------|
| 欢迎您! 东湖区 东湖区 |                                                            | <b>当前日</b> 1回12018-04-04 09:36.51 |
| 课题项目管理       | 我最限交 我的管理课题列表                                              |                                   |
| 待审核的立项申请     | · 課題名称: 学科分类 所有 ▼                                          | 负责人                               |
| 我管理的立项课题     | 年盼 2017 - 畫珠                                               |                                   |
| 待审核的结项课题     | 造課 課題名称 负责人 学科分类 研究起応日期 年份 状态                              | 5. 学校评分 長评分 市评分↓↑ 當评分 课题研究操作      |
| 我管理的结项课题     | ■ 社会故事干预増进自闭短幼儿社交技巧成故研究 厳玉华 综合 2015年09月-2017年08月 2017 市場取回 | 100 100 60 0 附件 预宽 评分 提交 驳回       |
| 报告           |                                                            | 1/1 黄鏞一页1 最后一页                    |
| 统计导出         |                                                            |                                   |
| 系统设置         |                                                            |                                   |
| 个人中心         |                                                            |                                   |
|              |                                                            |                                   |
|              |                                                            |                                   |
|              |                                                            |                                   |
|              |                                                            |                                   |
|              |                                                            |                                   |
|              |                                                            |                                   |
|              |                                                            |                                   |
|              |                                                            |                                   |
|              |                                                            |                                   |
|              |                                                            |                                   |

5、点击【提交】,即可完成审核。【批量提交】:如果有多个课题需要同时审批,可以重复上

面的评分操作,在列表中勾要提交的立项,可以全部提交。

| 批瞿提交 我的管理课题列表 |                   |      |   |  |      |                   |      |            |      |     |       |     |                |
|---------------|-------------------|------|---|--|------|-------------------|------|------------|------|-----|-------|-----|----------------|
|               | 课题名称              |      |   |  |      | 学科分类 所有           |      | T          |      |     | 负责人:  |     |                |
|               | 年份                | 2016 | Ŧ |  | 查找   | 查找                |      |            |      |     |       |     |                |
| 选择            | 课题名称              |      |   |  | 学科分类 | 研究起讫日期            | 年份   | 状态         | 学校评分 | 县评分 | 市评分↓↑ | 省评分 | 课题研究操作         |
|               | sfsdfsdfsdfsdfsdf |      |   |  | 语文   | 2016年05月-2016年06月 | 2016 | 已提交,待校级审批中 | 85   | 0   | 0     | 0   | 附件 预览 评分 提交 驳回 |

此时学校上传同意图片会自动填写进申报书相对应审批意见中,可进【我管理的结项课题】预览中进行查看。

如:

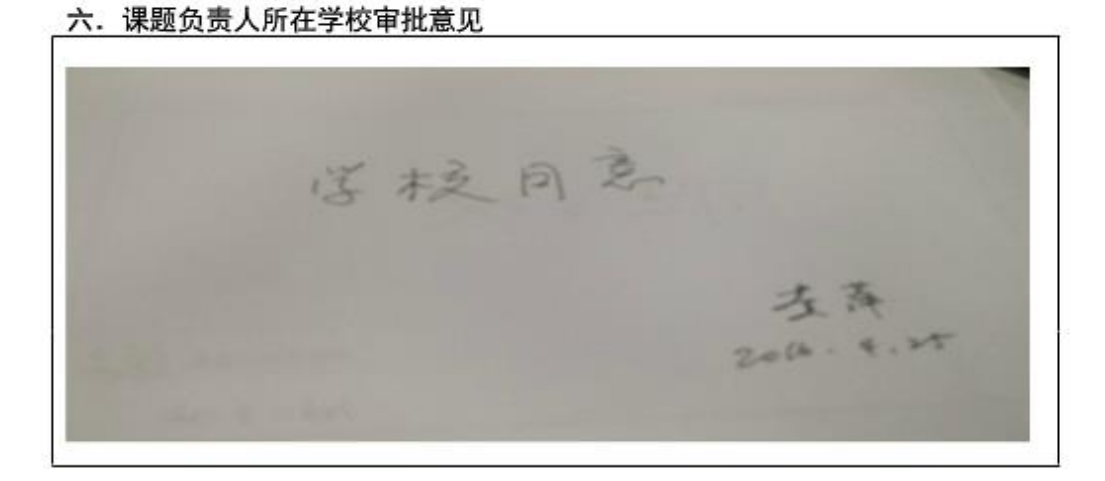

6、如果结项申报不通过,可点击【驳回】按钮,系统将提示,如下操作。确定后,将 打回到老师名下。此时学校上传不同意图片会自动填写进申报书相对应审批意见中,可进【我 管理的结项课题】预览中进行查看。

【我管理的结项课题】中登录用户还可以查看【开题报告】及【中期报告】

|           |            |       |    |    |      |      |                   |        |      |              |    |     |      |     |                    |     |           | _ |
|-----------|------------|-------|----|----|------|------|-------------------|--------|------|--------------|----|-----|------|-----|--------------------|-----|-----------|---|
| 待审核的立项申请  |            | 课题名称: |    |    |      |      | 学科分类              | 所有     | -    | 状            | 态所 | 有 🗸 | 共有1条 | 姻   |                    |     |           |   |
| 待我审核的变更列表 |            | 负责人:  |    |    |      |      | 年份                | 2017 - |      |              |    |     |      |     |                    |     |           | 7 |
| 我管理的立项课题  |            |       | 直找 |    |      |      |                   |        |      |              |    |     |      |     |                    |     |           |   |
| 待审核的结顶课题  |            | 课题名称  |    |    | 学科分类 |      | 所在学校              | 研究起讫日期 |      |              | 年份 | 状态  | 学校评分 | 县评分 | 市评分                | 省评分 | 课题研究操作    |   |
| 我管理的结项课题  | 关于学生兴趣小组问题 |       | cs | 美术 | 南昌市进 | 贤门小学 | 2017年10月-2018年01月 |        | 2017 | 已提交 , 待校级审批中 | 90 | 0   | 0    | 0   | 预览 开题报告<br>中期报告 附件 |     |           |   |
| 我审核的变更列表  |            |       |    |    |      |      |                   |        |      |              |    |     |      |     |                    | 1/1 | 页第一页1最后一页 |   |

#### 2. 3. 5. 3 立项、结项流程审核说明

说明①: 在申报书中,只有各阶段审核部门上传了对应的签名图片,申报书中才会显示各阶段部门的审核意见。

说明②:教师在立项上报成功后会填写【开题报告】、【中期报告】,这两项报告需要学校在 【报告】中审核,如果学校未上传签名意见图片而提交了课题审核,在【开题报告】、【中期 报告】预览中学校管理意见为空白。

说明③: 立项、结项上传的附件大小不能超过 4MB,且文件格式必须是 \*. jpeg;\*. jpg;\*. gif;\*. xls;\*. xlsx;\*. doc;\*. doc;\*. ppt;\*. pptx;\*. pdf;\*. csv;\*. png 格式中的一

种。

#### 2. 3. 5. 4 成员变更申请审核

由线下申请,提供纸质证明发送至省教育厅教研室。由教研室分配维护管理员操作变更!